## ctcLink HOW TO: REPORT AN ABSENCE FROM WORK

| OVERVIEW:                                                | How to report an absence from work. This tutorial applies to all |  |  |  |  |
|----------------------------------------------------------|------------------------------------------------------------------|--|--|--|--|
|                                                          | employees.                                                       |  |  |  |  |
|                                                          |                                                                  |  |  |  |  |
| STEP ONE:                                                |                                                                  |  |  |  |  |
| Log into ctcLink.                                        |                                                                  |  |  |  |  |
| https://ptprd.ctclink.us                                 | CLARK COLLEGE                                                    |  |  |  |  |
| Note: Use only the Google<br>Chrome web browser for best | Canvas Student Homepage                                          |  |  |  |  |
| results.                                                 | Student Services Center Advisor Homepage                         |  |  |  |  |
| STEP TWO:                                                | Faculty Center                                                   |  |  |  |  |
| From the left-side menu on the                           | CS Staff Homepage                                                |  |  |  |  |
| home page select the <b>HCM Self-</b><br>Service module. | HCM Self-Service                                                 |  |  |  |  |

| From the Employee Self-Service dashboard select the Time module. | STEP THREE:                                                             | ctcLink |      | ▼ Employee Self Service |                   |                  |
|------------------------------------------------------------------|-------------------------------------------------------------------------|---------|------|-------------------------|-------------------|------------------|
|                                                                  | From the Employee Self-Service dashboard select the <b>Time</b> module. | -(      | Time |                         | Payroll<br>• (§ • | Personal Details |

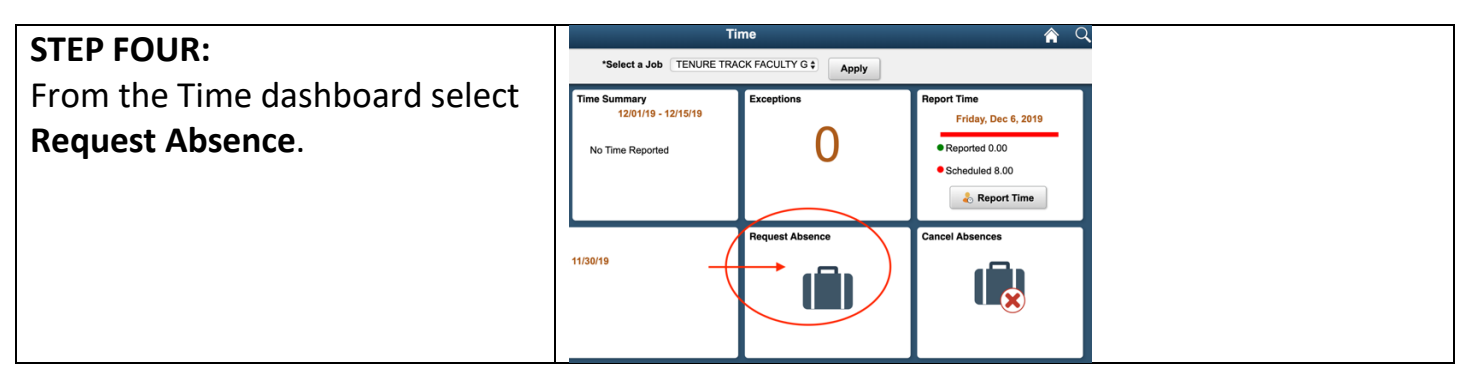

## STEP FIVE: 1. Select your job title effected by the absence. 2. Select reason for absence 3. Click the Submit button.

REV: 2019-12-23.001dh

| ctcLink HOW TO: REPORT AN AE                                             | SENCE FRO                                                      | M WORK                                                                                           | REV: 2019-12-23.001dh |
|--------------------------------------------------------------------------|----------------------------------------------------------------|--------------------------------------------------------------------------------------------------|-----------------------|
| <b>STEP SIX:</b> Complete the form, then click the <b>Submit</b> button. | *Absence Name<br>Reason<br>*Start Date<br>End Date<br>Duration | 140 Sick Leave         Compensable Sick Leave         11/25/2019         11/25/2019         8.00 | ▼ Submit              |
| Then click the <b>Yes</b> button.                                        | Partial Days<br>Comments<br>Are you sure you                   | None U want to Submit this Absence Request? Yes No                                               |                       |

| END OF TUTORIAL. |  |
|------------------|--|
|                  |  |